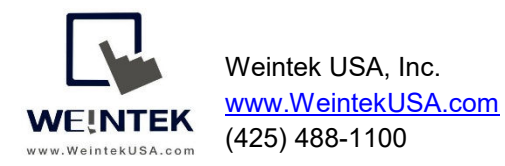

Rev. MAR 8 2018

By Tim Hsieh, Engineering Manager, Weintek USA, Inc.

## Weintek HMI to Control Techniques M400 AC Drive via Modbus TCP/IP Ethernet Module

**Introduction:** This paper discusses how to communicate between Weintek cMT3090 and a Control Techniques Unidrive M400 AC drive via a SI-Ethernet option module, which is an option module that provides Ethernet interface and can be placed onto M series drives. SI-Ethernet module supports Modbus TCP/IP, a well-known Ethernet communication standard. Weintek Lab released a driver "Control Techniques SI-Ethernet Modbus TCP/IP" in Easybuilder pro version 6.00.01.199, mapping the drive parameters to Modbus addresses. Therefore, an automation engineer doesn't need to choose the Modbus function code and calculate its start register address.

**Goal:** The goal of this document is to introduce how to correctly access the M400 drive's parameters via a driver "Control Techniques SI-Ethernet Modbus TCP/IP," and provide a template to let HMI programmers know how to establish common drive parameters (Menu 0) in Easybuilder pro.

## Equipment:

- 1. Weintek HMI cMT3090
- 2. Control Techniques M400 drive
- 3. SI Ethernet option module

**Details of the Programming (HMI Side):** Open a new project and choose the HMI model cMT3090. To get the HMI talking to the M400 drive, go to HOME on the top of the menu and then click on System Parameters button.

| 🖪 EasyBuilder Pro | o : EBProject1 - [1 | 10 - WINDOW_010 ]     |                                                                                                    |           |                                                |                                                                                                    |                                    |
|-------------------|---------------------|-----------------------|----------------------------------------------------------------------------------------------------|-----------|------------------------------------------------|----------------------------------------------------------------------------------------------------|------------------------------------|
| File 🗄 🖾          | 엽 🔦 🔺 히 🕨           | ome Project Object Da | ta/History IIoT/Energy                                                                                                    | View Tool |                                                |                                                                                                    |                                    |
| Paste Cut         | System              | Select Select         | Image: Image: |           | 말 우 의 편 아 네 臣 田 国 哲 ク<br>아 용 공 해 용 것 (명·王·무·우· | Arial         ▼         5         ▼           AA         A         I         A         -         U         E         E         E         A | S0 S1 S2 S3 0 ‡<br>L1 L2 L3 L4 1 ‡ |
| Clipboard         | OW 010 X            | Editing               | Object                                                                                                    |           | Arrange                                        | Font                                                                                                    | State/Language                     |

After you get into System Parameters, you can add M400 drive to the communications scheme. The screen shot shows you the communication setup in the HMI for the drive. What you need to do is click on the Settings button (to the right of the IP setting area). Enter your drive IP address and select the same Address mode corresponding to

Weintek USA, Inc.

Modbus Register Addressing Mode you chose in CT software to the communications dialog box. In my case, the SI-Ethernet is installed in slot 1. The address of the Modbus Register Addressing Mode is 001.15.013.

| Name : Control Techniques SI-Ethernet Modbus TCP/IP                                                                                |                                                                            |
|----------------------------------------------------------------------------------------------------|----------------------------------------------------------------------------|
| Device                                                                                                    |                                                                            |
| Location : Local Settings * Select Local for a device connected to this HMI, or Remote for a device connected through another HMI. |                                                                            |
| Device type : Control Techniques SI-Ethemet Modbus TCP/IP                                                                          | IP Address Settings                                                        |
| PLC ID : 528, V.1.20, EMERSON_SI_ETHERNET_MODBUS_TOPIP.c30 I/F : Ethernet   Support off-line simulation on HMI (use LB-12358)      | IP address: 192 . 168 . 1 . 111<br>Portno.: 502                            |
| IP : [192.168.1.111, Port=502 Settings Use UDP (User Datagram Protocol )                                                           |                                                                            |
| Device default station no. : 1                                                                                                    |                                                                            |
| Use broadcast command<br>How to designate the station no. in object's address?                                                     | Timeout (sec): 1.0 V Turn around delay (ms): 0<br>Address mode: Standard V |
| Interval of block pack (words) : 32<br>Max. read-command size (words) : 120<br>Max. write-command size (words) : 120               | Standard       Modified       The number of resending commands :           |
| OK Cancel                                                                                                    | OK Cancel                                                                  |

According to the M400 drive user manual, if you want to access a parameter number above 99, you have to switch "Modbus Register Addressing Mode (S.15.013)" to the modified addressing mode in CT software.

Make sure what Modbus Register Addressing Mode you should use. Here is the table to show you the scope of these two modes.

| value | Text     | Menu Range | Parameter Range |
|-------|----------|------------|-----------------|
| 0     | Standard | mm<=162    | ppp <=99        |
| 1     | Modified | mm <=63    | ppp <= 255      |

Now we can create objects to make HMI read or write parameters from the drive. This driver allows you to enter parameters as their addresses, like what you are operating on the drive's keypad or PC Tools application.

This table shows the address of the drive. The notation SSS.MM.PPP is used to access these parameters where SSS is the slot number, MM is the menu number, and PPP is the parameter number. For example, to access minimum speed of the drive, its parameter appears in drive Menu 1 and it is referred to as 01.007. The drive is in slot 0. Therefore, the full address is 001.01.007.

Weintek USA, Inc.

## Weintek HMI to Control Techniques Unidrive M400-AC Drive

| Device<br>type | Address<br>format | Format range                 | Easybuider<br>data format | Size   |  |
|----------------|-------------------|------------------------------|---------------------------|--------|--|
| BIT            | SSS.MM.PPP        | SSS:0-255, MM:0-99,PPP:0-999 | Bit object                | 1-bit  |  |
| BYTE           | SSS.MM.PPP        | SSS:0-255, MM:0-99,PPP:0-999 | 16-bit                    | 8-bit  |  |
| WORD           | SSS.MM.PPP        | SSS:0-255, MM:0-99,PPP:0-999 | 16-bit                    | 16-bit |  |
| DWORD          | SSS.MM.PPP        | SSS:0-255, MM:0-99,PPP:0-999 | 32-bit                    | 32-bit |  |

Let me show you how to read a parameter by using our HMI comms object.

1. Click the Word Lamp object.

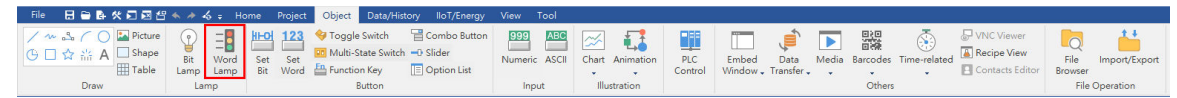

2. Under the general tab, select the drive name "Control Techniques SI-Ethernet Modbus TCP/IP" as the PLC name. Enter the parameter 01.15.013 to the Read address box.

Referencing to the SI-Ethernet module user guide, its minimum is 0 (Standard mode), and the maximum is 1 (modified mode). Set up the No. of states to 2. Type is 8 bit, so you know you should choose "Byte" for its device type. Each drive or option module parameter is mapped to a single 16-bit Modbus register, so you have to choose 16-bit unsigned for its data type.

| Word Lamp/Multi-State Switch Object's Properties                 | X |
|------------------------------------------------------------------|---|
| General Security Shape Label Profile                             |   |
| Comment :                                                        |   |
| Word Lamp     O Multi-State Switch                               |   |
| Mode: Value 🗸                                                    |   |
| Offset : 0                                                       |   |
| ⊂ Read address                                                   |   |
| Device : Control Techniques SI-Ethernet Modbus TCP/IP V Settings |   |
| Address : BYTE v 01.15.013 16-bit Unsigned                       |   |
| Attribute No. of states : 2 ~                                    |   |
| Hide picture/shape if no corresponding picture                   |   |

3. Under the Label tab, this tab can make the values signify the relative descriptions.

| tate 0                                                        | State 1                                                    |  |  |  |  |
|---------------------------------------------------------------|------------------------------------------------------------|--|--|--|--|
| /ord Lamp/Multi-State Switch Object's Properties              | Word Lamp/Multi-State Switch Object's Properties           |  |  |  |  |
| General Security Shape Label Profile                          | General Security Shape Label Profile                       |  |  |  |  |
| ✓ Use label     Label Library       □ Use label library       | Use label Library                                          |  |  |  |  |
| State : 0 1<br>Attribute<br>Font : Arial [Arial] [Droid Sans] | State : 1 0 1 Attribute Font : Arial [Arial] [Droid Sans]  |  |  |  |  |
| Color: Size: 16                                               | Color: Size: 16                                            |  |  |  |  |
| Align : Center V Blink : None V                               | Align : Center V Blink : None V                            |  |  |  |  |
| Italic Underline Duplicate these attributes to Every state    | Ltalic Underline Duplicate these attributes to Every state |  |  |  |  |
| Movement<br>Direction : No movement V                         | Movement<br>Direction : No movement                        |  |  |  |  |
| Content Preview with actual font size                         | Content Preview with actual font size                      |  |  |  |  |
| Standard                                                      | Modified                                                   |  |  |  |  |
| Tracking Duplicate this label to every state                  | Tracking Duplicate this label to every state               |  |  |  |  |

4. Run online simulation by clicking on the Online Simulation button.

| File 🚦     | 3 🖨 🖬 🛠  |         | s 🔶 🎸 🗧    | Home P     | Project Ob | ject Data/Hist | ory Ilo | T/Energy | View    | Tool  |                           |       |         |       |       |         |  |
|------------|----------|---------|------------|------------|------------|----------------|---------|----------|---------|-------|---------------------------|-------|---------|-------|-------|---------|--|
| 2          | P        | K       |            | ×          |            | SD             |         |          |         | P     | ⇒ <mark>abC</mark><br>××× |       | @≡      |       |       |         |  |
| System     | Language | Compile | Online     | Offline    | Download   | Build Download | Reboot  | Shape    | Picture | Label | String                    | Macro | Address | Group | Sound | Recipe  |  |
| Message    | & Font   |         | Simulation | Simulation |            | Files          | HMI     | ÷        |         |       |                           |       |         | +     |       | Records |  |
| Setting Bu |          |         |            |            | uild       |                |         |          |         |       |                           | Libra | iry     |       |       |         |  |

Creating other objects is similar. The spreadsheet shown below is convenient for you to reference.

| Object             | Address         | Data type       | Description              |
|--------------------|-----------------|-----------------|--------------------------|
| Toggle Switch      | Bit-00.01.010   | N/A             | Bipolar Reference Enable |
| Numeric            | Dword-00.05.007 | 32-bit unsigned | Motor Rated Current      |
| Numeric            | Word-00.05.009  | 16-bit unsigned | Motor Rated Voltage      |
| Mutli State Switch | Byte-00.06.009  | 16-bit unsigned | Catch A Spinning Motor   |
| Numeric            | Dword-01.02.006 | 32-bit unsigned | Option module IP Address |

**Screen Shot of the Final Project:** an operator can immediately monitor the status of a drive or multiple drives and control drives via a HMI.

| Minimun spee             | d 0.00   | Hz        | Motor Rated<br>Power Factor 0.66 |
|--------------------------|----------|-----------|----------------------------------|
| Maximum spee             | d 59.00  | Hz        | User Security Status All Menus   |
| Acceleration Rate1       | 4.0      | 5         | Preset Reference 1 2.34 Hz       |
| Acceleration Rate2       | 6.0      | \$        | User Security Code 0             |
| Driver Configuration     | AV       | 0         | Power-up Keypad Control Reset    |
| Motor Rated Current      | 0.57     | A         |                                  |
| Input Logic Polarity     | Positive | e Logic 💿 | Ramp Mode Select Fast boost      |
| Jog Reference            | 1.50     | Hz        | Parameter Cloning None           |
| Analog Input 1 Mode      | 4-20mA   |           | Stop Mode Ramp ©                 |
| Bipolar Reference Enable | Of       |           | Dynamic V To F Select 0          |
| Motor Rated Speed        | 1720.0   | rpm       | Catch A Spinning Motor Disable   |

## **Reference Link:**

Weintek Labs website: <u>http://www.weintek.com</u> Control Techniques Unidrive M400 AC Drive User Guide: <u>http://www.controltechniques.com/en-</u> <u>US/controltechniques/products/acdrives/unidrivem/m400/Pages/unidrivem400.aspx</u>

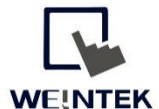

Founded in 1996, WEINTEK LABS is a global-leading HMI manufacturer and is dedicated to the development, design, and manufacturing of practical HMI solutions. WEINTEK LAB's mission is to provide quality, customizable HMI-solutions that meet the needs of all industrial automation requirements while maintaining customer satisfaction by providing "on-demand" customer service. WEINTEK LABS brought their innovative technology to the United States in 2016, WEINTEK USA, INC., to provide quality and expedient solutions to the North American industrial market.

6219 NE 181s Street STE 120 Kenmore, WA 98028 425-488-1100